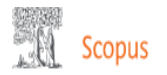

### Author search Compare sources > O Documents Authors Affiliations Advanced Search tips (?) Author last name Author first name Х Х abdul rashid suraya e.g. Smith e.g. J.L. Affiliation Х universiti putra malaysia Search Q Show exact matches only e.g. University of Toronto D ORCID Search Q e.g. 1111-2222-3333-444x Help improve Scopus

1. Sign in / Sign up with Scopus using your organization email

2. Search your name if you have an ID (or multiple IDs)

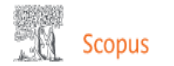

# 2 author results

Author last name "abdul rashid" , Author first name "suraya" , Affiliation "universiti putra malaysia"

### 🖉 Edit

| <ul> <li>Show exact matches only</li> <li>Refine results</li> </ul>                                                                  |         |          |                                                                   |                          |                              | Sort on: Docur | ment count (high-low) |
|----------------------------------------------------------------------------------------------------|---------|----------|-------------------------------------------------------------------|--------------------------|------------------------------|----------------|-----------------------|
| Limit to Exclude                                                                                                    |         | □ All ∨  | Show documents View citation overview                             | Request to merge authors | Save to author list          |                |                       |
| Source title                                                                                                    | ^       |          | Author                                                            | Documents                | h-index () Affiliation       | City           | Country/Territory     |
| Applied Physics A Materials Science<br>And Processing                                                                                | (2) >   | □ 1      | Abdul Rashid, Suraya<br>Rashid, Suraya Abdul<br>Rashid, S. Abdul  | 102                      | 19 Universiti Putra Malaysia | Serdang        | Malaysia              |
| <ul> <li>0 2016 IEEE 6th International<br/>Conference On Photonics Icp 2016</li> </ul>                                               | (1) >   |          | Rashid, Suraya A.                                                 |                          |                              |                |                       |
| <ul> <li>0 2016 International Conference On<br/>Advances In Electrical Electronic And<br/>Systems Engineering Icaees 2016</li> </ul> | (1) > • | □ 2      | View last title ~<br>Abdul-Rashid, Suraya<br>Abdul Rashid, Suraya | 4                        | 1 Universiti Putra Malaysia  | Serdang        | Malaysia              |
| <ul> <li>0 4th International Conference On<br/>Photonics lcp 2013 Conference<br/>Proceeding</li> </ul>                               | (1) >   |          | Abdul Rashid, S. View last title $\sim$                           |                          |                              |                |                       |
| Acta Crystallographica Section E<br>Structure Reports Online                                                                         | (1) >   |          | 20 🔽 .                                                            |                          | 1                            |                |                       |
| View more                                                                                                    |         | Display: | results per page                                                  |                          | =                            |                | ∧ lop of page         |

3. Author results found

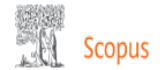

# 2 author results

SN

Author last name "abdul rashid", Author first name "suraya", Affiliation "universiti putra malaysia"

#### 🖉 Edit

| Show exact matches only                                                                                                    |       |            |                                                                  |                              |                              | Sort on: Docum | ent count (high-low) |
|----------------------------------------------------------------------------------------------------|-------|------------|------------------------------------------------------------------|------------------------------|------------------------------|----------------|----------------------|
| Limit to Exclude                                                                                                    |       | 🔲 All 🗸    | Show documents View citation overview                            | w Request to merge authors S | ave to author list           |                |                      |
| Source title                                                                                                    | ^     |            | Author                                                           | Documents                    | h-index () Affiliation       | City           | Country/Territory    |
| Applied Physics A Materials Science<br>And Processing                                                                                | (2) > | 1          | Abdul Rashid, Suraya<br>Rashid, Suraya Abdul<br>Rashid. S. Abdul | 102                          | 19 Universiti Putra Malaysia | Serdang        | Malaysia             |
| <ul> <li>0 2016 IEEE 6th International<br/>Conference On Photonics Icp 2016</li> </ul>                                               | (1) > |            | Rashid, Suraya A.                                                |                              |                              |                |                      |
| <ul> <li>0 2016 International Conference On<br/>Advances In Electrical Electronic And<br/>Systems Engineering Icaees 2016</li> </ul> | (1) > | <b>1</b> 2 | View last title v<br>Abdul-Rashid, Suraya                        | 4                            | 1 Universiti Putra Malaysia  | Serdang        | Malaysia             |
| <ul> <li>0 4th International Conference On<br/>Photonics Icp 2013 Conference<br/>Proceeding</li> </ul>                               | (1) > |            | Abdul Rashid, S.                                                 |                              |                              |                |                      |
| Acta Crystallographica Section E<br>Structure Reports Online                                                                         | (1) > |            | 20 🗸                                                             |                              | 1                            |                |                      |
| View more                                                                                                    |       | Display:   | results per page                                                 |                              | -                            |                | ∧ top of page        |

4. Click All to select or you can tick the box one by one5. Choose request to merge authors

| Scopus                                                                                                    |                |                                                                           |                                                                  |                               | Coarch Cources               | Lists SciVal # | ⑦ . (ユ SN)                       |
|----------------------------------------------------------------------------------------------------|----------------|---------------------------------------------------------------------------|------------------------------------------------------------------|-------------------------------|------------------------------|----------------|----------------------------------|
| 2 author results                                                                                                    |                | <ul> <li>What will</li> <li>Set the prefi</li> <li>Merge Profi</li> </ul> | you be able to do:<br><sup>Terred name</sup><br>iles             |                               | X                            |                | About Scopus Author Identifier 义 |
| Author last name <b>"abdul rashid</b> " , Author first name <b>"suraya</b> " ,                                                       | Affiliation "u | <ul> <li>Add and rer</li> <li>Update Affil</li> </ul>                     | move documents<br>liation Added new feature                      |                               |                              |                |                                  |
| Show exact matches only                                                                                                    |                | Proceed to                                                                | o make changes                                                   |                               |                              |                |                                  |
| Refine results                                                                                                    |                | 🔳 All 🗸                                                                   | Show documents View citation overvie                             | w Request to merge authors Sa | ve to author list            | Sort on: Doc   | ument count (high-low)           |
| Limit to Exclude                                                                                                    |                |                                                                           | Author                                                           | Documents                     | h-index ① Affiliation        | City           | Country/Territory                |
| Source title Applied Physics A Materials Science And Processing                                                                      | (2) >          | 1                                                                         | Abdul Rashid, Suraya<br>Rashid, Suraya Abdul<br>Rashid, S. Abdul | 102                           | 19 Universiti Putra Malaysia | Serdang        | Malaysia                         |
| <ul> <li>0/2016 IEEE 6th International<br/>Conference On Photonics Icp 2016</li> </ul>                                               | (1) >          |                                                                           | Rashid, Suraya A.                                                |                               |                              |                |                                  |
| <ul> <li>0 2016 International Conference On<br/>Advances In Electrical Electronic And<br/>Systems Engineering Icaees 2016</li> </ul> | (1) >          | <b>«</b> 2                                                                | View last title 🗸<br>Abdul-Rashid, Suraya                        | 4                             | 1 Universiti Putra Malaysia  | Serdang        | Malaysia                         |

6. Pop notification saying what you can do appeared7. Click Proceed to make changes button

| Scopus                                                                                           |                          | 1                                                              |                             |                          | Coorch Co                    | <del>u</del> ces Lists | SciVal 🛛   | ⑦                                |
|--------------------------------------------------------------------------------------------------|--------------------------|----------------------------------------------------------------|-----------------------------|--------------------------|------------------------------|------------------------|------------|----------------------------------|
| 2 author results                                                                                 |                          | Please select the preferred name for<br>Abdul Rashid, Suraya   | or the unique author profil | le.                      | ^                            |                        |            | About Scopus Author Identifier > |
| Author last name <b>"abdul rashid</b> " , Author first name "<br><i>P</i> Edit                   | suraya" , Affiliation "u | Continue                                                       |                             |                          |                              |                        |            |                                  |
| <ul> <li>Show exact matches only</li> <li>Refine results</li> </ul>                              |                          |                                                                |                             |                          |                              |                        | Sort on: D | locument count (high-low)        |
|                                                                                                  |                          | All V Show documents                                           | View citation overview      | Request to merge authors | Save to author list          |                        | City       | Country/Territory                |
| Source title                                                                                     | $\wedge$                 | Aution                                                         |                             | Documents                | Annation                     |                        | City       | Country remory                   |
| Applied Physics A Materials Science<br>And Processing                                            | (2) >                    | Abdul Rashid, Sura<br>Rashid, Suraya Abdul<br>Rashid, S. Abdul | iya                         | 102                      | 19 Universiti Putra Malaysia |                        | Serdang    | Malaysia                         |
| 0 2016 IEEE 6th International<br>Conference On Photonics Icp 2016                                | (1) >                    | Rashid, Suraya A.                                              |                             |                          |                              |                        |            |                                  |
| <ul> <li>0 2016 International Conference On<br/>Advances In Electrical Electronic And</li> </ul> | (1) >                    | ✓ View last title ✓                                            |                             |                          |                              |                        |            |                                  |

# 8. Select your preferred name from drop down menu

| Scopus                                                                                        |                                                                                 |                                  | Coarch Cources               | Lists SciVal a | ⑦ 깇 <u>流</u> SN                 |
|-----------------------------------------------------------------------------------------------|---------------------------------------------------------------------------------|----------------------------------|------------------------------|----------------|---------------------------------|
| AMELANDAN *                                                                                   | Thank you.                                                                      |                                  | ×                            |                |                                 |
| 2 author results                                                                              | You are making changes for "Abdul Rashid, Suraya".<br>Is this your own profile? |                                  |                              |                | bout Scopus Author Identifier > |
| Author last name <b>"abdul rashid</b> " , Author first name <b>"suraya</b> " , Affiliation "u | O Yes, this is my personal profile                                              |                                  |                              |                |                                 |
| 🖉 Edit                                                                                        | No, I'm submitting the request on behalf of someor                              | ne else                          |                              |                |                                 |
| Show exact matches only                                                                       | Continue                                                                        |                                  |                              | Sart and Docum | ent count (high-low)            |
| Refine results                                                                                |                                                                                 |                                  |                              | Sort on;       | chi count (ngh low)             |
|                                                                                               | ■ All ∨ Show documents View citation over                                       | view Request to merge authors Sa | ve to author list            |                |                                 |
| Source title                                                                                  | Author                                                                          | Documents                        | h-index ① Affiliation        | City           | Country/Territory               |
| □ Applied Physics A Materials Science (2) ><br>And Processing                                 | 🔳 1 Abdul Rashid, Suraya<br>Rashid, Suraya Abdul<br>Rashid, S. Abdul            | 102                              | 19 Universiti Putra Malaysia | Serdang        | Malaysia                        |
| □ 0 2016 IEEE 6th International (1) ><br>Conference On Photonics Icp 2016                     | Rashid, Suraya A.                                                               |                                  |                              |                |                                 |
| □ 0 2016 International Conference On (1) ><br>Advances In Electrical Electronic And           |                                                                                 |                                  |                              | factors        | Malauta                         |
| Systems Engineering Icaees 2016                                                               | Abdul-Kashid, Suraya                                                            | 4                                | 1 Oniversiti Putra Malaysia  | Serdang        | Ivialaysia                      |
| ↓ 0 4th International Conference On (1) ><br>Photonics lcp 2013 Conference<br>Proceeding      | Abdul Kashid, S.<br>View last title sc                                          |                                  |                              |                |                                 |
| Acta Crystallographica Section E (1) > Structure Reports Online                               |                                                                                 |                                  |                              |                |                                 |

## 9. Select option:

- i) If you are editing your own Scopus Author ID, then select 1st option (Yes, this is my personal profile)
- ii) If you are editing on behalf of someone else, then select 2nd option (No. I'm submitting the request on behalf of someone else). \*It is strongly recommended that the owner himself to perform the merging process

### Author Feedback Wizard

🙊 Select Profile(s) 🛛 👘 Review Documents 👘 Review Affiliation 🗸 Confirm and Submit

Merging the following 2 profiles. Review the following documents and see if they all belong to this author.

| Abdul Rashid, Suray | a Abdul-Rashid, Suraya<br>4 documents                                                                                                    |                                                                                              |        |                                                            |                     |
|---------------------|----------------------------------------------------------------------------------------------------|----------------------------------------------------------------------------------------------|--------|------------------------------------------------------------|---------------------|
|                     | Document title                                                                                                    | Authors ^                                                                                    | Year 🗸 | Source ^                                                   | Cited by $\backsim$ |
| 1                   | Experimental and molecular modeling of interaction of carbon quantum dots with glucose                                                      | Sadrolhosseini, A.R., Rashid, S.A., Jamaludin, N., Isloor, A.M.                              | 2019   | Applied Physics A: Materials Science and Processing 125(8) | 0                   |
| 2                   | Charge transport and electron recombination suppression in dye-sensitized solar<br>cells using graphene quantum dots                        | M. Sharif, N.F., Kadir, M.Z.A.A., Shafie, S., Rashid, S.A., Wan Hasan, W.Z.,<br>Shaban, S.   | 2019   | Results in Physics<br>13                                   | 2                   |
| <b>3</b>            | Fabrication and Characterizations of a Novel Etched-tapered Single Mode Optical<br>Fiber Ammonia Sensors Integrating PANI/GNF Nanocomposite | Mohammed, H.A., Rashid, S.A., Abu Bakar, M.H., Ahmad Anas, S.B., Mahdi<br>M.A., Yaacob, M.H. | , 2019 | Sensors and Actuators, B: Chemical<br>287, pp. 71-77       | 2                   |
| <b>•</b> 4          | Laser ablation synthesis of gold nanoparticle to enhance the fluorescence<br>properties of graphene quantum dots                            | Sadrolhosseini, A.R., Rashid, S.A., Shafie, S., Nezakati, H.                                 | 2019   | Journal of Laser Applications<br>31(2)                     | 0                   |

Are there any documents missing?

You may search for missing documents to link to this author profile.

Search missing documents

### < Select Profile

Review Affiliation >

10. Review documents/ publications for each profile. You are able to add related document or remove unrelated document. This is to ensure that only your publication will appear under your profile

| ${\boldsymbol{\leftarrow}} \;  ightarrow \; {\boldsymbol{C}} \;$ Secure   https://www.scopus.com/feedback/authors/                                        | or-affiliation/display.uri?afwFlowId=1574922554111 |                               | ର୍ 🕁 🔇               |
|----------------------------------------------------------------------------------------------------|----------------------------------------------------|-------------------------------|----------------------|
| Scopus                                                                                                    |                                                    | Search Sources Lists SciVal a | ⑦ J. 盒 SN            |
| Author Feedback Wizard                                                                                                    |                                                    |                               |                      |
| 🙊 Select Profile(s) — 🕞 Review Documents — 🏛                                                                                                    | Review Affiliation V Confirm and Submit            |                               |                      |
| Review affiliation for "Abdul Rashid, Suraya"<br>Select from the dropdown list below to make changes to the author's affilia<br>Universiti Putra Malaysia | tion                                               |                               |                      |
| < Review Documents                                                                                                    |                                                    |                               | Confirm and Submit > |
| About Scopus                                                                                                    | Language                                           | Customer Service              |                      |
| What is Scopus<br>Content coverage<br>Scopus blog<br>Scopus API<br>Privacy matters                                                                        | 日本語に切り替える<br>切换到節体中文<br>切換到繁體中文<br>Русский язык    | Help<br>Contact us            |                      |

11. Review affiliation by selecting your related affiliation. This is to ensure that you belong to correct affiliation/institution

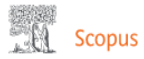

### Author Feedback Wizard

| 🙊 Select Profile(s) — 🕞 Review Documents — 🏦 Review Affiliation — 🗸 Confirm and Submit |              |                                                           |  |  |  |  |
|----------------------------------------------------------------------------------------|--------------|-----------------------------------------------------------|--|--|--|--|
| Profile                                                                                |              | Affiliation                                               |  |  |  |  |
| Abdul Rashid, Suraya Preferred Name                                                    |              | The author's affiliation is:<br>Universiti Putra Malaysia |  |  |  |  |
| The following 2 profiles were merged:                                                  |              |                                                           |  |  |  |  |
| 1. Abdul Rashid, Suraya(102 document)<br>2. Abdul-Rashid, Suraya(4 document)           |              |                                                           |  |  |  |  |
|                                                                                        |              |                                                           |  |  |  |  |
| < Review Affiliation                                                                   |              | Submit                                                    |  |  |  |  |
|                                                                                        |              |                                                           |  |  |  |  |
| About Scopus                                                                           | Language     | Customer Service                                          |  |  |  |  |
| What is Scopus                                                                         | 日本語に切り替える    | Help                                                      |  |  |  |  |
| Content coverage                                                                       | 切换到简体中文      | Contact us                                                |  |  |  |  |
| Scopus blog                                                                            | 切換到繁體中文      |                                                           |  |  |  |  |
| Scopus API                                                                             | Русский язык |                                                           |  |  |  |  |
| Privacy matters                                                                        |              |                                                           |  |  |  |  |
|                                                                                        |              |                                                           |  |  |  |  |
|                                                                                        |              |                                                           |  |  |  |  |

#### ELSEVIER

Terms and conditions a Privacy policy a

Copyright © Elsevier B.V ». All rights reserved. Scopus® is a registered trademark of Elsevier B.V.

We use cookies to help provide and enhance our service and tailor content. By continuing, you agree to the use of cookies.

#### 🔍 RELX

# 12. Click confirm and submit